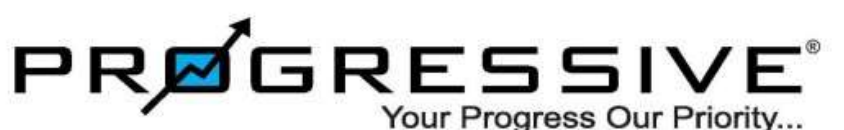

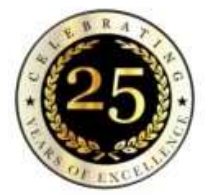

Kambala Trading Application Pre - Requisites System Configuration: -

1.win OS :- Win10 / 11 pro – 64 Bit

2. **CPU**: - i3, i5, i7 **Gen:-** 10, 11, 12<sup>Th</sup> gen

3.Ram: - 8 GB - 16 GB

4.**SSD**: -256 - 512 GB

5. Anti -Virus: - Any one required (eg. Escan, Quick Heal, Trend Micro)

6.Anti-Virus Exclusions path: - For Trading Application C:\Users\\*\*\*\*\AppData\Local\Invest360-PROG\_DLR\_Live\Invest360,exe

C:\Users\\*\*\*\AppData\Local\Invest360-PROG\_DLR\_Live (IMP Note: - Exclude the Trading Exe Path in real time scanning and schedule scanning)

7.Internet Speed: - 25 - 50 Mbps (WiFi Antenna -Dual-band (2.4GHz / 5GHz)

8.If More than 2 Desktop System in Network Then use 8 Port 1 Gbps Standard Switch (Delink, TPLink)

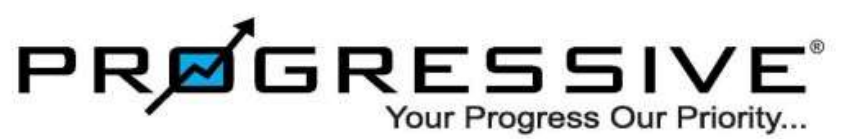

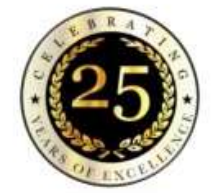

## 1)Download Latest Invest360 exe from Progressive Website.

URL:- https://www.progressiveshares.com/Downloads.aspx#horizontalTab4

File Name:- kambala new exe\_15.01.2024 kambala new exe\_15.01.2024

| https://www.progressiveshares.com/Downloads.aspx#horizontalTab4                                       | A 🏠 🗘 🛠                                                                                                    |
|----------------------------------------------------------------------------------------------------|----------------------------------------------------------------------------------------------------|
| 📴 NAS 🔀 Kaseya 🧠 Only SMS 🚫 Whatsapp Web 🍯 Spark Admin Console 🤤 Teamvivewer 🗅 Progressive Report 🗮 I | Dashboard   MyRefi 斗 www.tplus.in                                                                                                    |
|                                                                                                    |                                                                                                    |
|                                                                                                    |                                                                                                    |
| DOWNLOAD                                                                                              |                                                                                                    |
| DEWINEGAD                                                                                             | and the second second se |
| KYC-FORMS MARGIN FILE POLICIES SOFTWARE                                                               |                                                                                                    |
|                                                                                                    |                                                                                                    |
| Invest360 Mobile App Installation Document                                                            |                                                                                                    |
|                                                                                                    |                                                                                                    |
| kambala new exe_15.01.2024                                                                            |                                                                                                    |
|                                                                                                    |                                                                                                    |

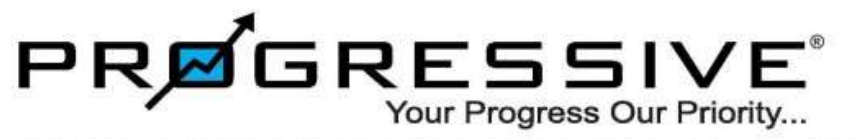

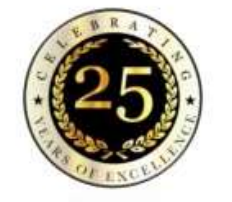

2) Open downloaded Word file and select your type Dealer/Investor . Open the URL and download new exe.

DLR\_exe\_15.01.2024

https://drive.google.com/file/d/1YlUX1pIfwrERwDZJlxzVh4sk4QijnvJe/view?usp=sharing

INV\_exe\_15.01.2024

https://drive.google.com/file/d/1DVXpwsZpYZg6ZuWLqsm3yxYqDhNG3J-Z/view?usp=sharing

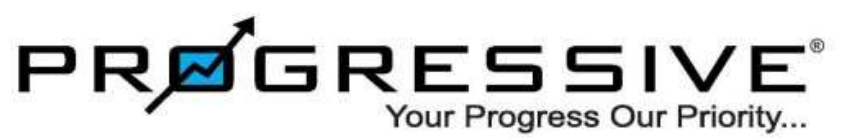

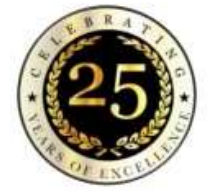

3)Install latest downloaded exe by clicking it.

Installation in progress, please wait

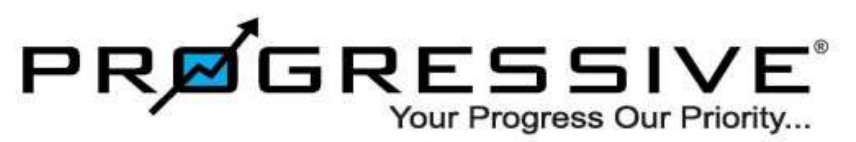

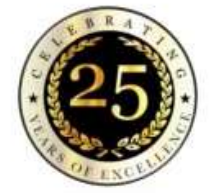

## 4)Login Application using Credential.

| Log In to Invest360    | ×        |
|------------------------|----------|
| User ID                |          |
| Password               | <b>I</b> |
| Quick Login 🗸          |          |
| Log In                 |          |
| Forgot Password ?      | Reset    |
| ONSE 35E               |          |
| SEBI SEBI Registration | Y (?     |